# **REJESTRACJA NA ZAJĘCIA DODATKOWE**

• Rejestracji na zajęcia dodatkowe, można dokonać wyłącznie po zalogowaniu się na stronie internetowej <u>www.primus.com.pl</u>

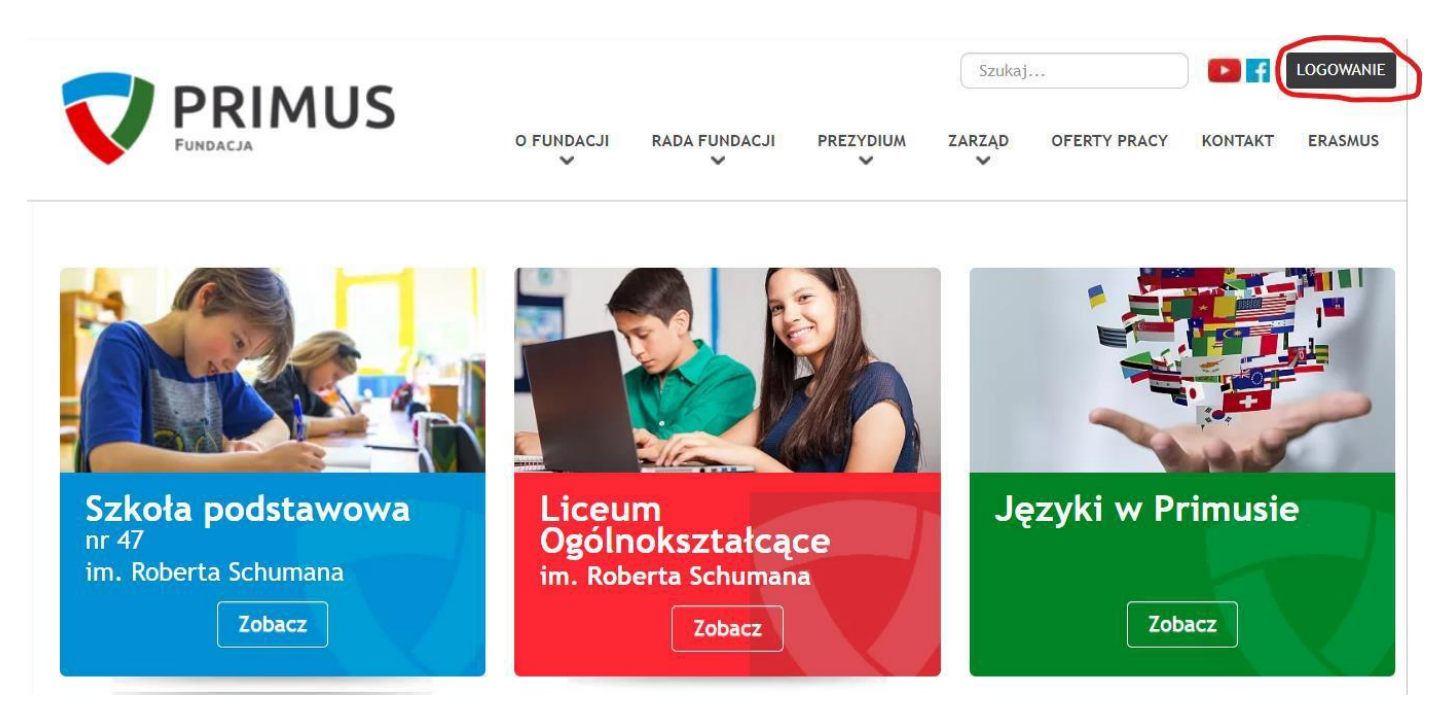

# ZAKŁADANIE KONTA NA STRONIE INTERNETOWEJ

• Jeżeli nie posiada Pani/Pan konta, prosimy o założenie go zgodnie z poniższymi wskazówkami.

|                      |       |        | Q Szukaj |         |             |          | LOGOWANIE |  |
|----------------------|-------|--------|----------|---------|-------------|----------|-----------|--|
|                      | O NAS | DZIECI | MŁODZIEŻ | DOROŚLI | AKTUALNOŚCI | DLA FIRM | KONTAKT   |  |
| ♥ Logowanie          |       |        |          |         |             |          |           |  |
| Login *              |       |        |          |         |             |          |           |  |
| Haslo *              |       |        |          |         |             |          |           |  |
| Pamiętaj mnie 🛛      |       |        |          |         |             |          |           |  |
| Zaloguj              |       |        |          |         |             |          |           |  |
| Nie pamiętasz hasła? |       |        |          |         |             |          |           |  |
| Nie pamiętasz nazwy? |       |        |          |         |             |          |           |  |
| Nie masz konta?      |       |        |          |         |             |          |           |  |

|  |                         |                    |                |                |          | Q, Szukaj    | Q, Szukaj   |              |                 |            |
|--|-------------------------|--------------------|----------------|----------------|----------|--------------|-------------|--------------|-----------------|------------|
|  | FUNDACIA                | 105                | SZKOLA         | DZIALANIA      | TRADYCJE | GALERIE<br>V | DLA UCZNIÓW | DLA RODZICÓW | DLA NAUCZYCIELI | REKRUTACJA |
|  | 0 :Rejestracja          |                    |                |                |          |              |             |              |                 |            |
|  | Rejestracja             |                    |                |                |          |              |             |              |                 |            |
|  | imie i názvísko: *      |                    |                |                |          |              |             |              |                 |            |
|  | Login: *                |                    |                |                |          |              |             |              |                 |            |
|  | Pesel dziecka 1         |                    | of some k-led  | innen delerten |          |              |             |              |                 |            |
|  | Magdest *               | Holiking aby toolo | ac peser noraj | uniko otnecen  |          |              |             |              |                 |            |
|  | Powtórz haslo: *        |                    |                |                |          |              |             |              |                 |            |
|  | Adres email: *          |                    |                |                |          |              |             |              |                 |            |
|  | Powtilrg adres email: * |                    |                |                |          |              |             |              |                 |            |
|  |                         | Zarojestruj        | l.             |                |          |              |             |              |                 |            |
|  | Powbirg adres email: *  | Zarejestruj        | Í              |                |          |              |             |              |                 |            |

- Po wprowadzeniu danych, na podany przez Panią/Pana adres e-mail zostanie wysłana wiadomość weryfikacyjna.
- Po Pani/Pana weryfikacji, rejestracja oczekuje na akceptację przez Administratora strony.
- Po akceptacji możliwe jest logowanie na stronie.

### ZAPISY NA ZAJĘCIA DODATKOWE

• Po zalogowaniu się proszę wybrać przycisk "PROFIL", który przekieruje Panią/Pana na stronę Rodzica.

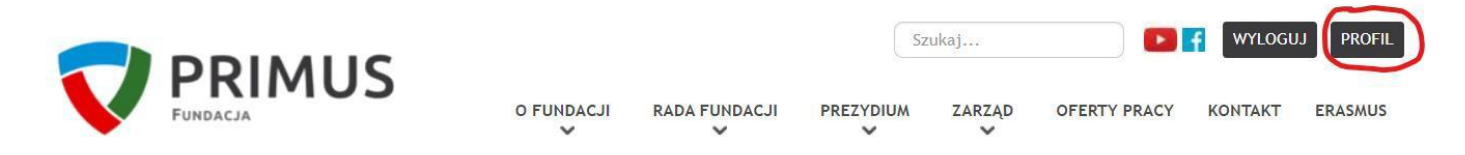

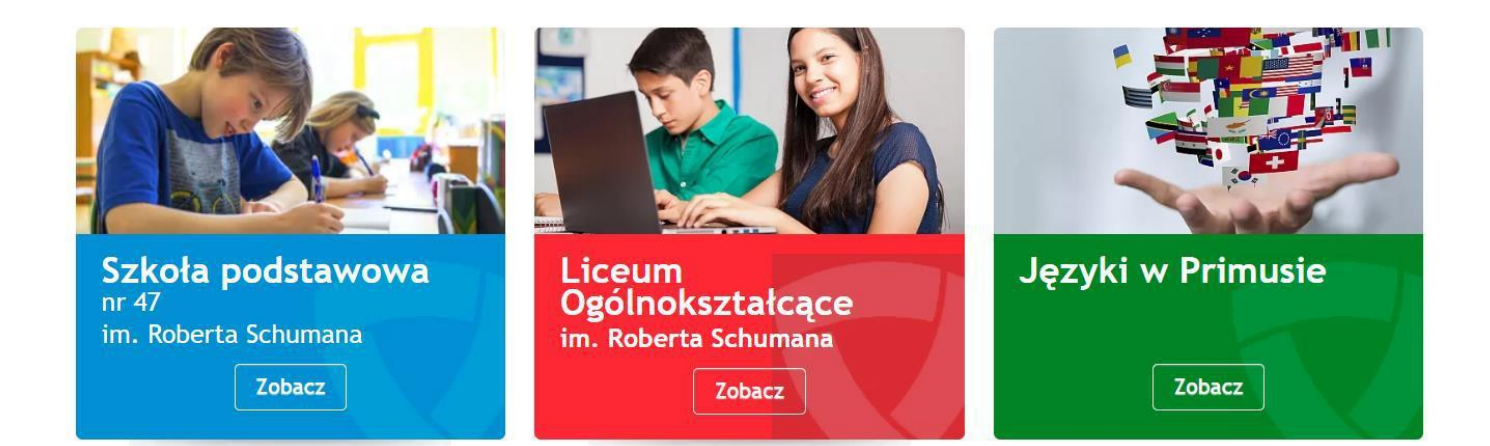

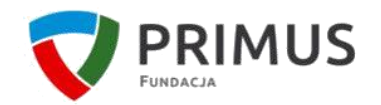

Q Szukaj...

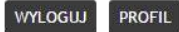

SZKOŁA DZIAŁANIA TRADYCJE GALERIE DLA UCZNIÓW DLA RODZICÓW DLA NAUCZYCIELI REKRUTACJA

| 🖗 Rejestracja    |                               |                             |                  |
|------------------|-------------------------------|-----------------------------|------------------|
|                  | Edytuj profil Plan zajęć      | Zapisy na zajęcia dodatkowe | Zapisy na obiady |
| nto - dane podst | awowe                         |                             |                  |
| lmię i nazwisko: | Kowalska Monika<br>kowalska m |                             |                  |
| Data rejestracji | wtorek, 16, czerwiec 2015     |                             |                  |

- Następnie, proszę wybrać przycisk "Zapisy na zajęcia dodatkowe".
- Aby dokonać zapisu, należy zaznaczyć pole wyboru przy nazwisku dziecka.
- Wyświetlone zostaną zajęcia dostępne we właściwym przedziale wiekowym.
- UWAGA: Zajęcia wyświetlane na niebieskim tle są płatne.

#### ZAPISY NA ZAJĘCIA DODATKOWE

Wybrane dziecko:

- Jan Testowy
- Wilk Paweł

Wybrany przedmiot:

| Godzina lekcyjna | Poniedziałek                                                                                                    | Wtorek                                                                           | Środa                                                                                                    | Czwartek                                                                                                    | Piątek                                                                                                    |
|------------------|----------------------------------------------------------------------------------------------------|----------------------------------------------------------------------------------|----------------------------------------------------------------------------------------------------|----------------------------------------------------------------------------------------------------|----------------------------------------------------------------------------------------------------|
| 1                |                                                                                                    |                                                                                  |                                                                                                    |                                                                                                    |                                                                                                    |
| 2                |                                                                                                    |                                                                                  |                                                                                                    |                                                                                                    |                                                                                                    |
| 3                |                                                                                                    |                                                                                  | 1. Przykładowe<br>zajęcie                                                                                                    |                                                                                                    |                                                                                                    |
| 4                |                                                                                                    |                                                                                  |                                                                                                    |                                                                                                    |                                                                                                    |
| 5                |                                                                                                    |                                                                                  |                                                                                                    | 1. testowe zajęcie<br>2. Drugie zajęcie                                                                                                    |                                                                                                    |
| 6                | 1. testowe zajęcie                                                                                                    |                                                                                  |                                                                                                    |                                                                                                    |                                                                                                    |
| 7                |                                                                                                    | 1. Drugie zajęcie                                                                |                                                                                                    |                                                                                                    |                                                                                                    |
| 8                | 1. Matematyka dla<br>orłów<br>2. Kabaret<br>Barwnych<br>Marynarek<br>3. Chór SEPTYMA                                                                                        | 1. Gry i zabawy z<br>tabliczką<br>mnożenia<br>2. Koło historyczne                | 1. Gry planszowe i<br>nie tylko<br>2. Qutdoor<br>Education                                                                                                    |                                                                                                    | 1. Gry i zabawy<br>sportowe<br>2. Mistrzowie<br>kodowania<br>3. Odyseja umysłu<br>4. Matematyka dla<br>orłów<br>5. Koło kulinarne<br>w języku<br>angielskim                                                                                            |
| 9                | <ol> <li>Lets sing</li> <li>Mistrzowie<br/>kodowania</li> <li>Kabaret</li> <li>Barwnych</li> <li>Marynarek</li> <li>Amigos</li> <li>Rzeźba</li> <li>Chór SEPTYMA</li> </ol> | 1. Tenis stołowy<br>2. Koło zdrowego<br>żywienia<br>3. Piłka ręczna              | <ol> <li>Klub młodego<br/>odkrywcy</li> <li>Koło plastyczne</li> <li>Twórcze<br/>działania<br/>techniczne</li> <li>Gry i zabawy z<br/>tabliczką<br/>mnożenia</li> <li>iPad bez<br/>tajemnic (kl.</li> <li>4bcd)</li> <li>Gry planszowe i<br/>nie tylko</li> <li>Qutdoor<br/>Education</li> <li>Koło filmowe</li> <li>Amigos</li> </ol> | <ol> <li>Arts Crafts</li> <li>Mały teatr</li> <li>Z ortografia na<br/>Ty</li> <li>Lubię łamanie<br/>głowy</li> <li>Mistrzowie<br/>kodowania</li> <li>Język chiński</li> <li>Rzeźba</li> <li>Szachy</li> </ol> | <ol> <li>Gry i zabawy<br/>sportowe</li> <li>Karaoke i gry z<br/>językiem<br/>angielskim</li> <li>Bajkoterapia</li> <li>Mistrzowie<br/>kodowania</li> <li>Odyseja umysłu</li> <li>Rzeźba</li> <li>Koło kulinarne<br/>w języku<br/>angielskim</li> </ol> |
| 10               | 1. Amigos<br>2. Rzeżba<br><mark>3. Tańce, hulanki,</mark><br>swawole                                                                                                    | 1. Tenis stołowy<br>2. Koło zdrowego<br>żywienia<br>3. Piłka ręczna<br>4. Szachy | 1. Twórcze<br>działania<br>techniczne<br>2. iPad bez<br>tajemnic (kl.<br>4bcd)<br>3. Qutdoor<br>Education                                                                                                    | 1. Z ortografią na<br>Ty<br>2. Gimnastyka<br>korekcyjna<br>3. Mały teatr<br>4. Rzeźba<br>5. Szachy                                                                                                    | 1. Gry i zabawy<br>sportowe<br>2. Karaoke i gry z<br>językiem<br>angielskim<br>3. Rzeźba                                                                                                    |

💡 Zapis na zajęcia

### ZAPISY NA ZAJĘCIA DODATKOWE

Wybrane dziecko:

- Jan Testowy
- Wilk Paweł

Wybrany przedmiot:

| Godzina lekcyjna | Poniedziałek                               | Wtorek            | Środa                                                       | Czwartek                                                     | Piątek                                                                       |
|------------------|--------------------------------------------|-------------------|-------------------------------------------------------------|--------------------------------------------------------------|------------------------------------------------------------------------------|
| 1                |                                            |                   |                                                             |                                                              | · · · · · ·                                                                  |
| 2                |                                            |                   |                                                             |                                                              |                                                                              |
| 3                |                                            |                   | 1. Przykładowe<br>zajęcie                                   |                                                              |                                                                              |
| 4                |                                            |                   |                                                             |                                                              |                                                                              |
| 5                |                                            |                   |                                                             | 1. testowe zajęcie<br>2. Drugie zajęcie                      |                                                                              |
| 6                | 1. testowe zajęcie                         |                   |                                                             |                                                              |                                                                              |
| 7                |                                            | 1. Drugie zajęcie |                                                             |                                                              |                                                                              |
| 8                |                                            |                   |                                                             |                                                              | 1. Gry i zabawy<br>sportowe                                                  |
| 9                | 1. Lets sing<br>4. Amigos<br>5. Rzeźba     | 1. Tenis stołowy  | 2. Koło plastyczne<br>3. Twórcze<br>działania<br>techniczne | 1. Arts Crafts<br>6. Język chiński<br>7. Rzeźba<br>8. Szachy | 2. Karaoke i gry z<br>językiem<br>angielskim<br>3. Bajkoterapia<br>6. Rzeźba |
| 10               | 2, Rzeźba<br>3. Tańce, hulanki,<br>swawole |                   |                                                             | 2. Gimnastyka<br>korekcyjna<br>4. Rzeźba                     | 3. Rzeźba                                                                    |

• Po wybraniu zajęć pojawi się opcja zapisu.

💡 Zapis na zajęcia

#### ZAPISY NA ZAJĘCIA DODATKOWE

Wybrane dziecko:

- Jan Testowy
- Wilk Paweł

Wybrany przedmiot: Tenis stołowy

Zapisz

• Po kliknięciu przycisku "Zapisz" pojawi się informacja o wyniku zapisu.

Wróć

Wróć

💡 Zapis na zajęcia

#### ZAPISY NA ZAJĘCIA DODATKOWE

Wybrane dziecko:

- Jan Testowy
- Wilk Paweł
- Jeśli chciałaby Pani/Pan zapisać dziecko na inne zajęcia operację należy powtórzyć.

W przypadku pytań zapraszamy do kontaktu: helpdesk@primus.com.pl

Wróć

×